# 位置情報検索システム どこににいてのなび ご利用ガイドブック

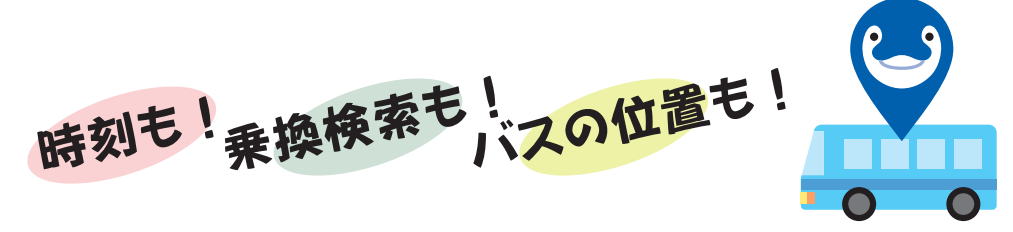

2021年4月1日、使いやすくなってリニューアル! まずは下記 URL からアクセスしてみてください。

https://iruca.kotodenbus.com/

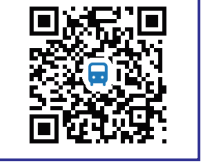

ホーム画面にショートカットを追加すると「ことちゃん」のアイコンがあなたのスマートフォンにやってきます。 ぜひお試しください。

どこに IruCa なび

ブックマークおよびショートカットの作成方法につきましては、 機種により ますので、 取り扱い説明書などをご確認くださいませ。

なお、個別ページのアドレスを予告なく変更する場合がございますので、 トップページをブックマークするようお願いいたします。

## 免責事項

- ことでんバス運行情報照会サービス(以下、本サービスは)、ことでんバス株式会社(以下、弊社)が 無料で提供するサービスです。
   ただし、本サービスを利用する際に発生する通信料はご利用者側のご負担となります。
- 2. 本サービスはバス運行情報をリアルタイムに提供することでお客様の利便性向上を図ります。 情報の内容には明示・黙示を問わず万全を期しておりますが、必ずしもその正確性を保証するものでは ございません。通信状況、天候不順、道路渋滞等の理由により、画面に表示する所要時間・遅れ時間には 予測を含み、実際のバス到着時刻と誤差が生じることがございます。
- 3. 本サービスの地図表示機能は、 Google 株式会社が提供するサービスを使用しております。 地図情報に関するお問い合わせは承っておりません。
- 4. お客様の端末の通信状況や機能、設定によっては、本サービスを正常にご利用いただけないことが ございます。 お客様の個別のご事情につきましては弊社では対応いたしかねますため、予めご了承ください。
- 5. 本サービスは理由の如何を問わず、お客様に事前の通知をすることなく、本サービスの内容の一部 または全部の変更、追加、中止および、廃止をすることがございます。
- 本サービスの内容・欠陥・一時停止・変更・終了および、それらが原因で発生した損失や損害に対し、 弊社はいかなる責任も負いません。 お客様ご自身の責任において本サービスをご利用いただくようお願いいたします。

### 目次

| 運行状況とバスからのお知らせ | •••3         |
|----------------|--------------|
| 言語の切り替え        | •••④         |
| 行先からさがす(バス停名称) | · · · 5~10   |
| 地図でさがす         | •••①         |
| よくつかう          | •••(2)       |
| 施設からさがす        | · · · (3~(4) |
| 遅延情報について       | · · · 15~16  |

お問い合わせ **【
ここてでんパス 
空** 087-821-3033

2

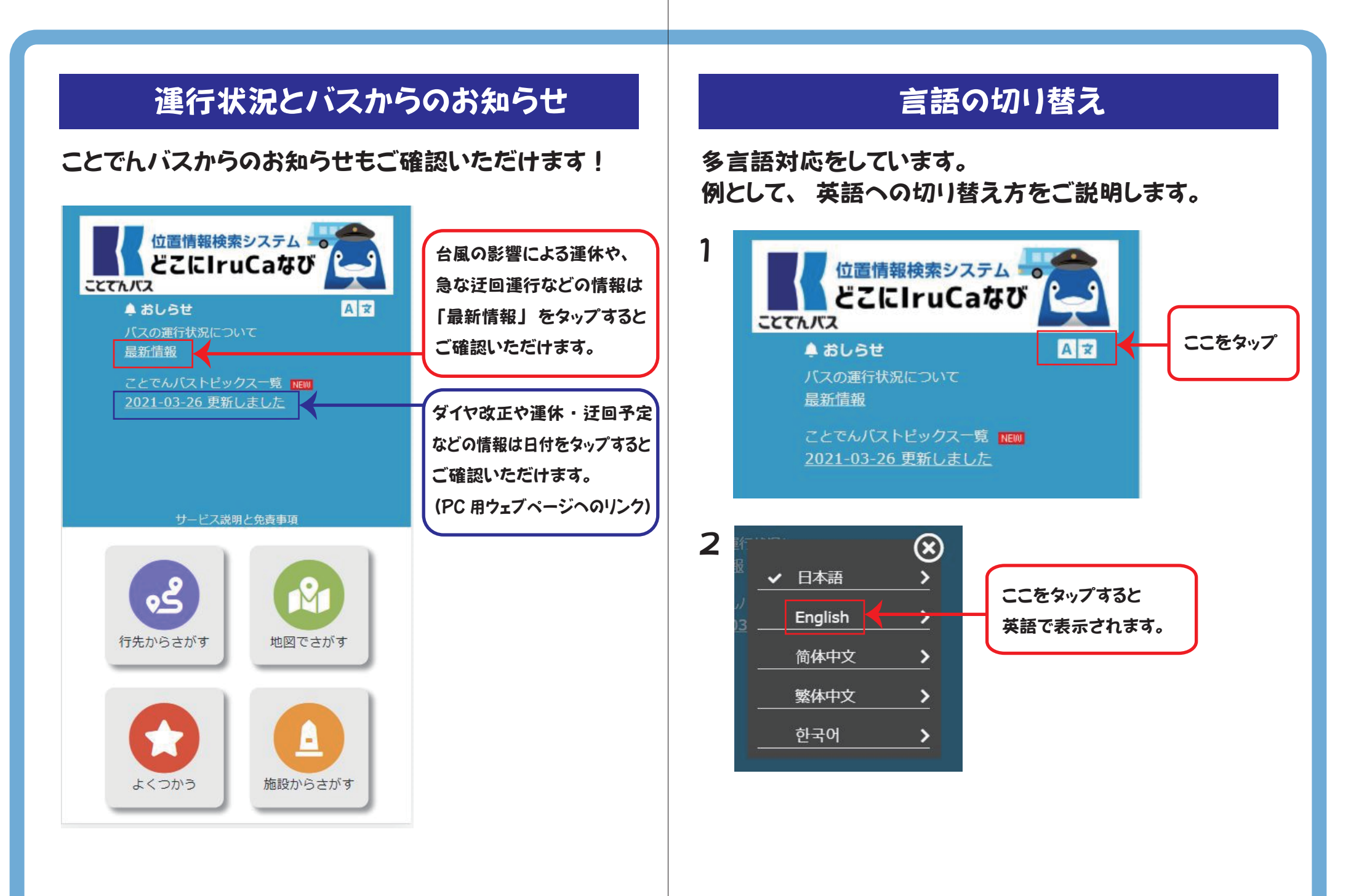

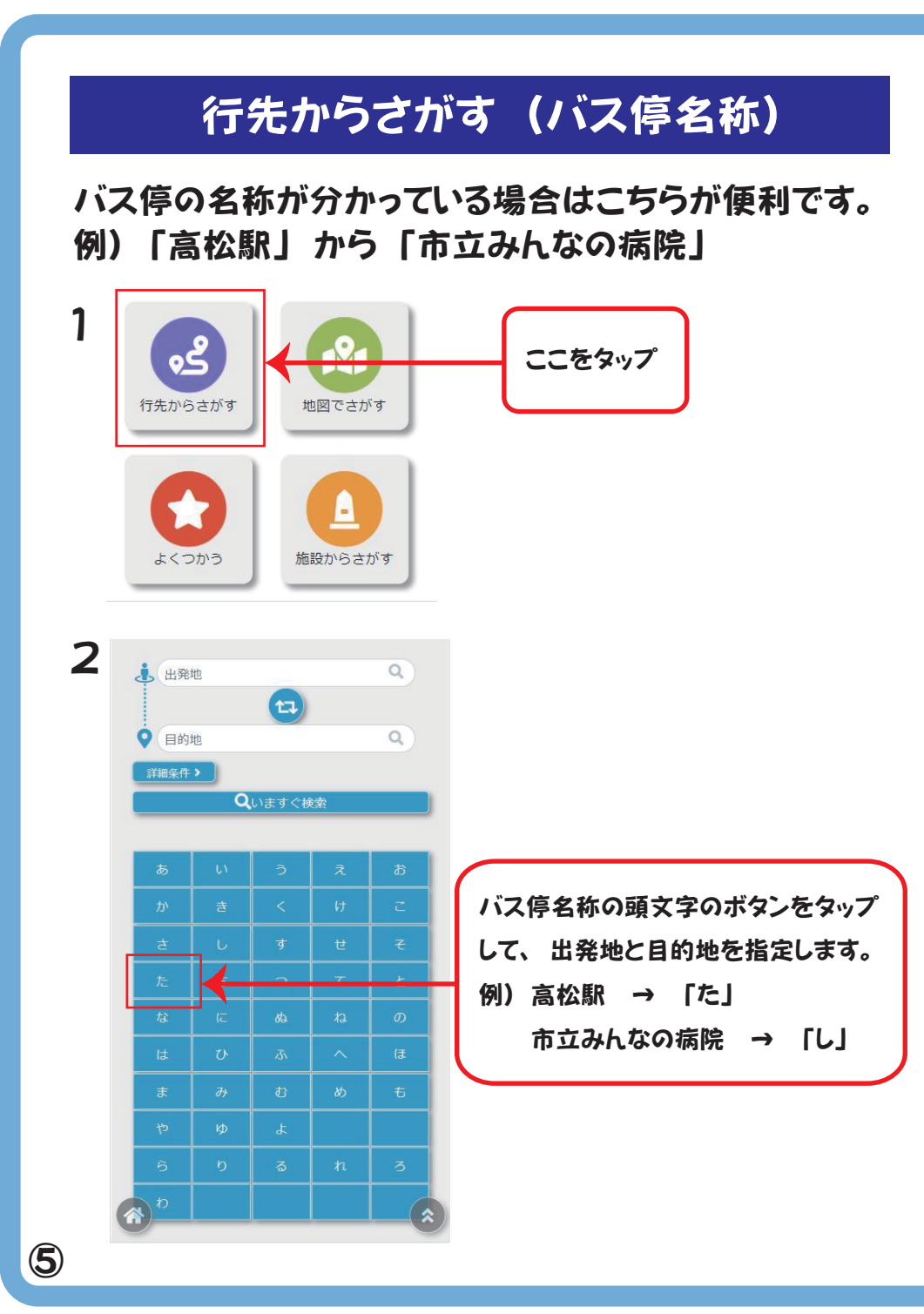

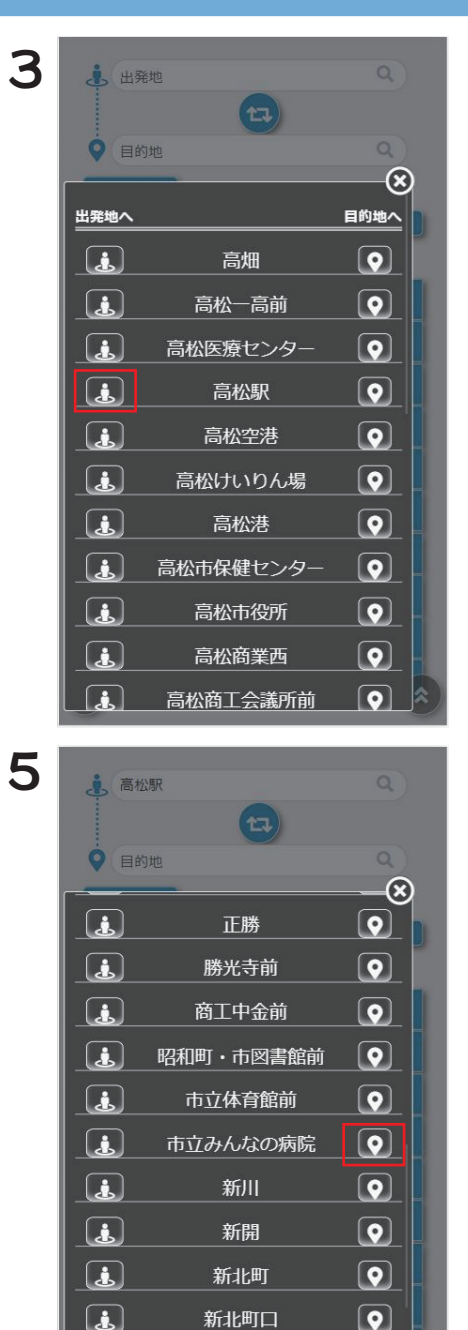

 $\bigcirc$ 

 $\bigcirc$ 

神在口

新田

(i)

#### 【出発地の入力】

「た」 から始まるバス停名称の候補が 表示されます。

「高松駅」の出発地アイコンをタップ すると、出発地のところにバス停名が 入力されます。

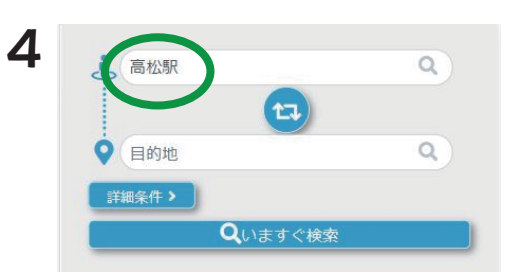

#### 【目的地の入力】

「し」から始まるバス停名称の候補が 表示されます。(候補が多い場合は スクロールして下さい) 「市立みんなの病院」の目的地アイコンを タップすると、目的地のところにバス停名が 入力されます。

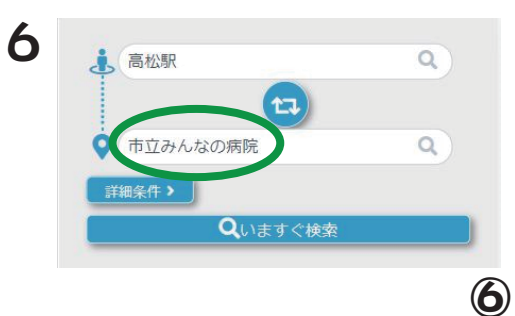

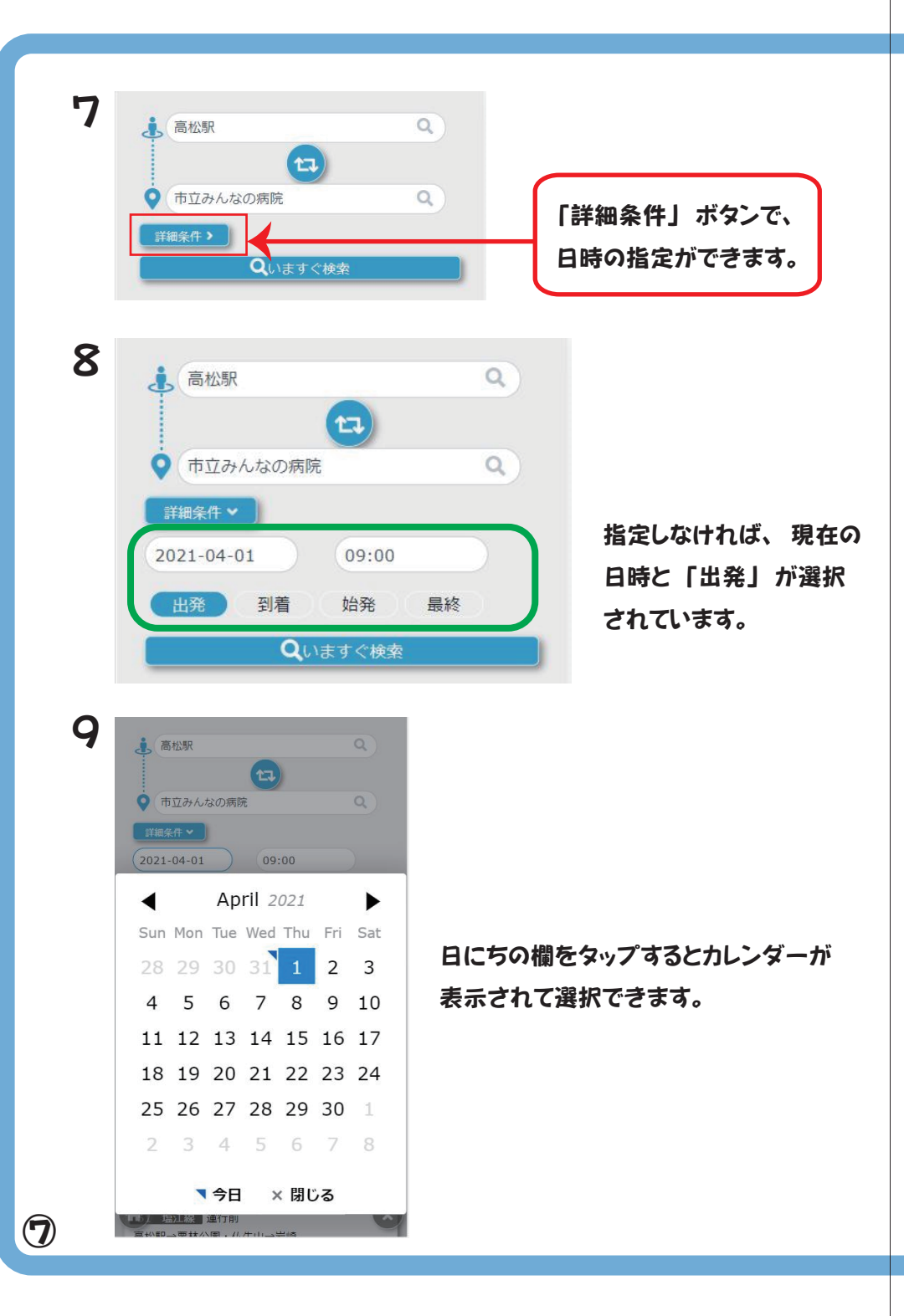

|   | 08:00 |      |
|---|-------|------|
|   | 08:15 |      |
|   | 08:30 |      |
|   | 08:45 |      |
|   | 09:00 |      |
| 1 | 09:15 | J    |
|   | 09:30 | 8:21 |
| 1 | 09:45 | n.   |
|   | 10:00 | >    |
|   | 10:15 |      |
|   | 10:30 | 5    |
|   | 10:45 |      |
|   | 11:00 |      |
|   | 11:15 | K    |
|   | 11:30 |      |

10

11

高松駅

#### 時間の欄をタップすると15分きざみで 選択できます。

○ 市立みんなの病院
 ○ 市立みんなの病院
 ○ 第細条件 ♥
 2021-04-01
 ○ 9:00
 出発
 一 到着
 始発
 最終
 Qいますぐ検索

Q

「出発」「到着」「始発」「最終」を指定したら 「いますぐ検索」をタップします。

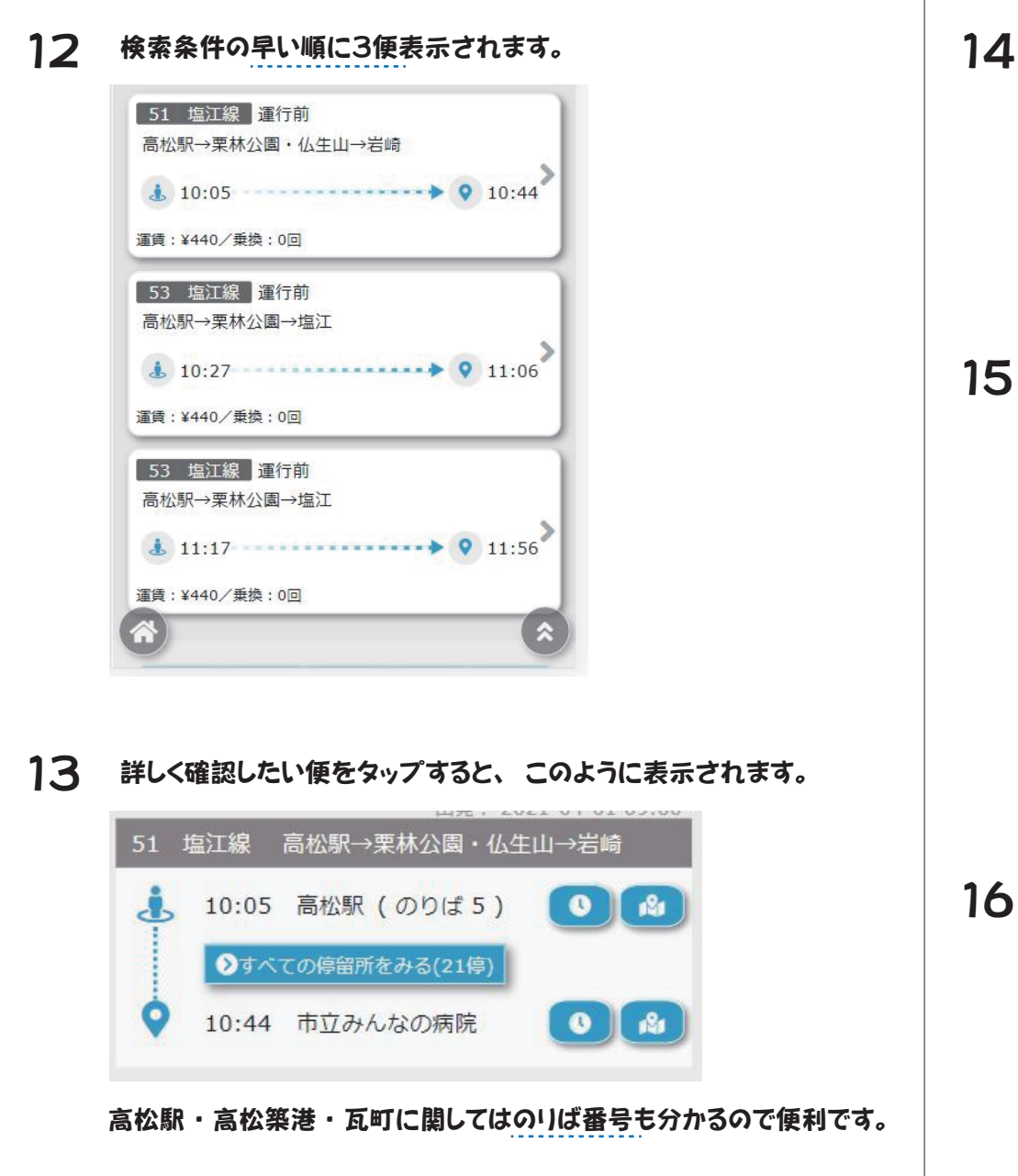

- 14 バス停名の右側の時計ボタンを タップすると、検索した行先表示番号の 1日の時刻表を確認できます。
  - ※時計ボタン 💽
- 15 赤文字の時刻をタップすると、 その便の各バス停通過予定時刻も 確認できます。

| eder.  |                    |
|--------|--------------------|
| 19     | 56                 |
| 20     | 42                 |
|        |                    |
| 松駅 (51 | 塩江線 高松駅→栗林公園・仏生山→岩 |
|        |                    |
| 時間     | 停留所名               |
| 19:56  | 高松駅                |
| 19:59  | 高松築港               |
| 20:00  | 寿町                 |
| 20:01  | 兵庫町                |
| 20:02  | 紺屋町                |
| 20:03  | 五番町                |
| 20:05  | 商工中金前              |
| 20:09  | 瓦町                 |
| 20:12  | 田町                 |
| 20:14  | 中新町                |
| 20:15  | 中野町                |
| 20:16  | 栗林公園前              |
| 20.10  | 花ノ宮町               |

時刻表

分

26

05

27

06

10

13

日時:2021-04-01

16 のいばボタンをタップすると、 のいばの位置が地図上で確認 できます。

※のりばボタン 🎿

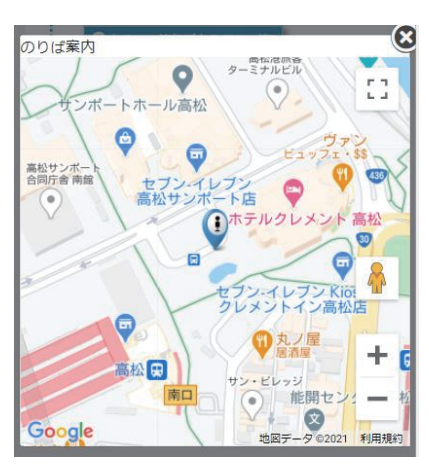

10

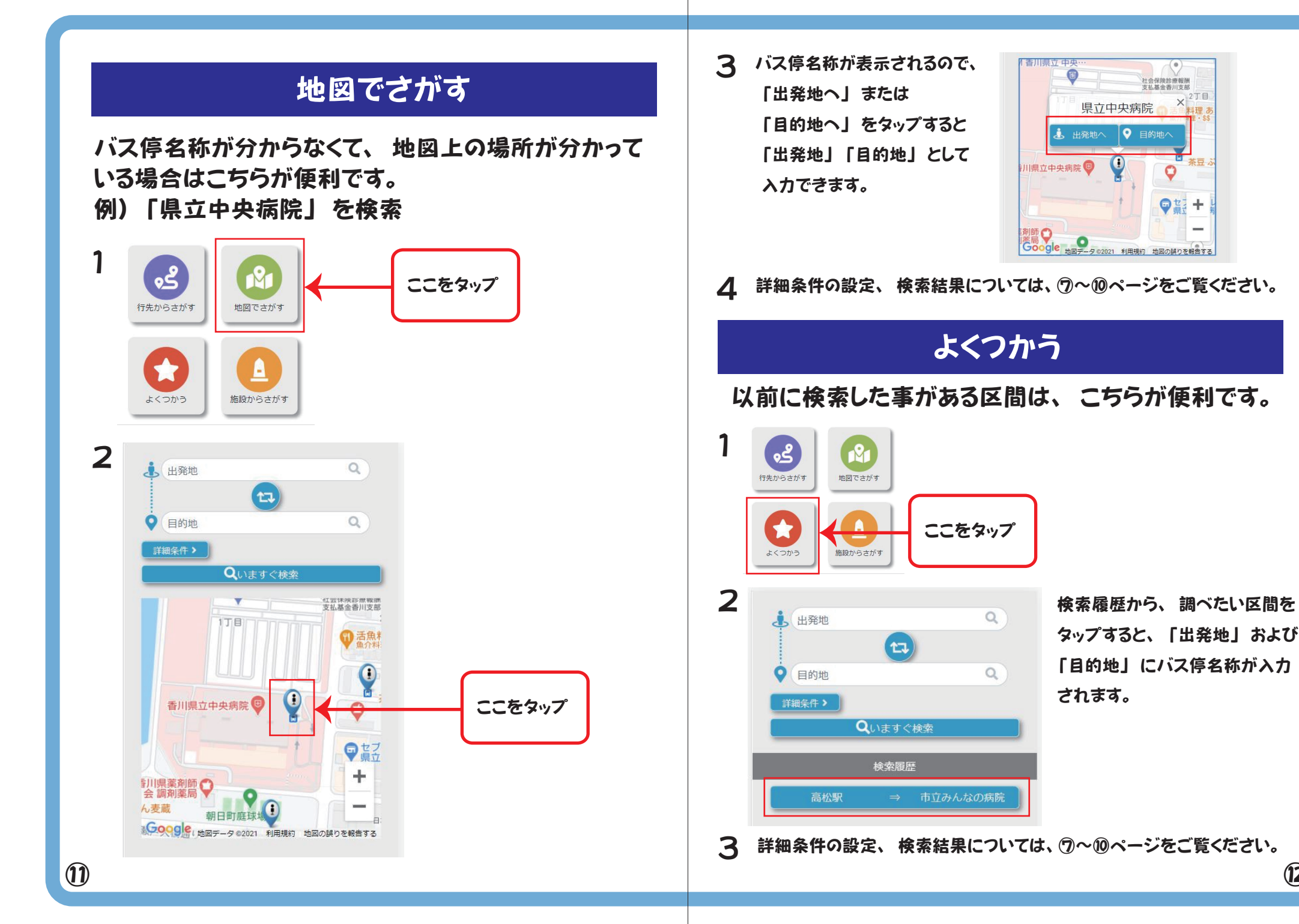

(12)

## 施設からさがす

施設を選択して検索する事ができます。 (弊社があらかじめ登録した施設のみ検索可能) 例)「高松空港」から「栗林公園」

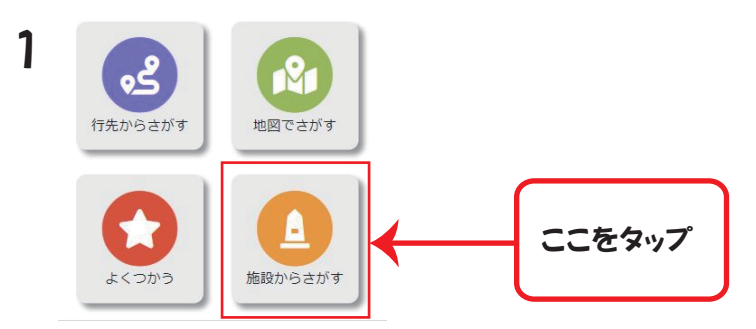

2 カテゴリー別に施設の候補が表示されます。

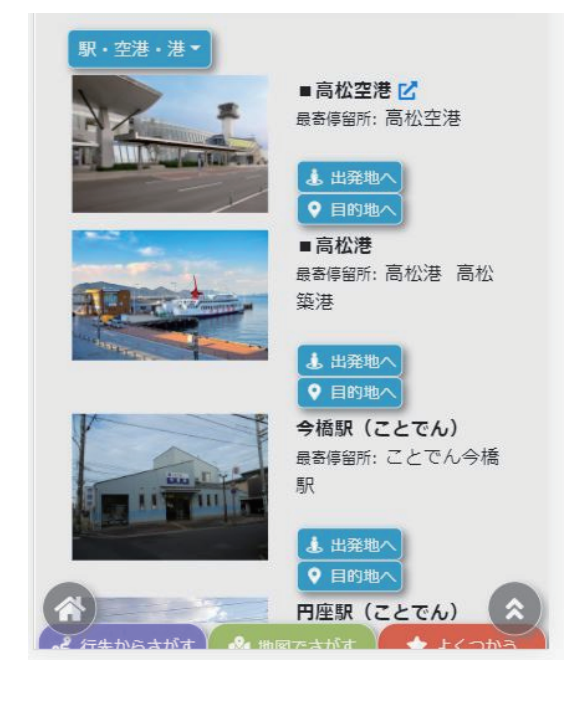

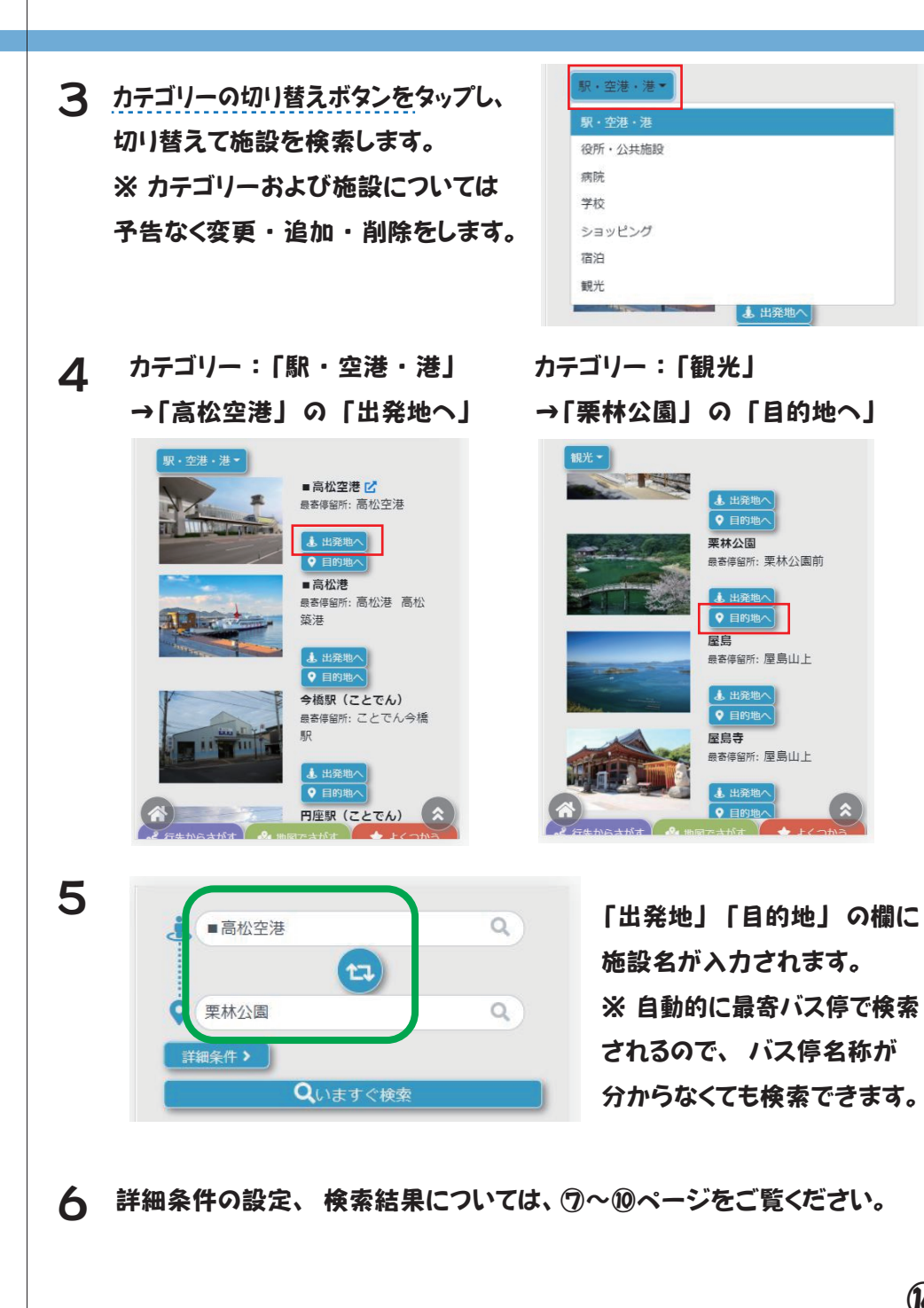

## 遅延情報について

検索結果画面で運行中のバスに遅れが発生しているか確認できます。

乗車予定のバスがどの位置にいるのかが分かります。

 出発
 到着
 始発
 最終

 Qいますぐ検索

 出発:
 201-03-22 15:00

 3
 府治線
 2分遅れ

 高松駅→国際ホテル→庵治温泉
 ●
 ●

 15:03
 ●
 ●

 正対:15:01
 ●
 ●

 運賃:
 \*210// 無換: 0回
 ●

 現在2分の遅れが発生しています。
 ●

乗車予定バス停の情報です。 定刻:15:01に対し、2分遅れの為、バス到着予定は15:03です。 (バスの運行状況により変動します。遅れを見越してバス停にお越しになると 定刻に通過する可能性がありますのでご注意ください。)

#### 降車予定バス停の情報です。

定刻:15:12に対し、2分遅れの為、バス到着予定は15:14です。 (バスの運行状況により変動します。) 2 1の検索結果をタップすると、バスがどのバス停を通過したのか確認できます。

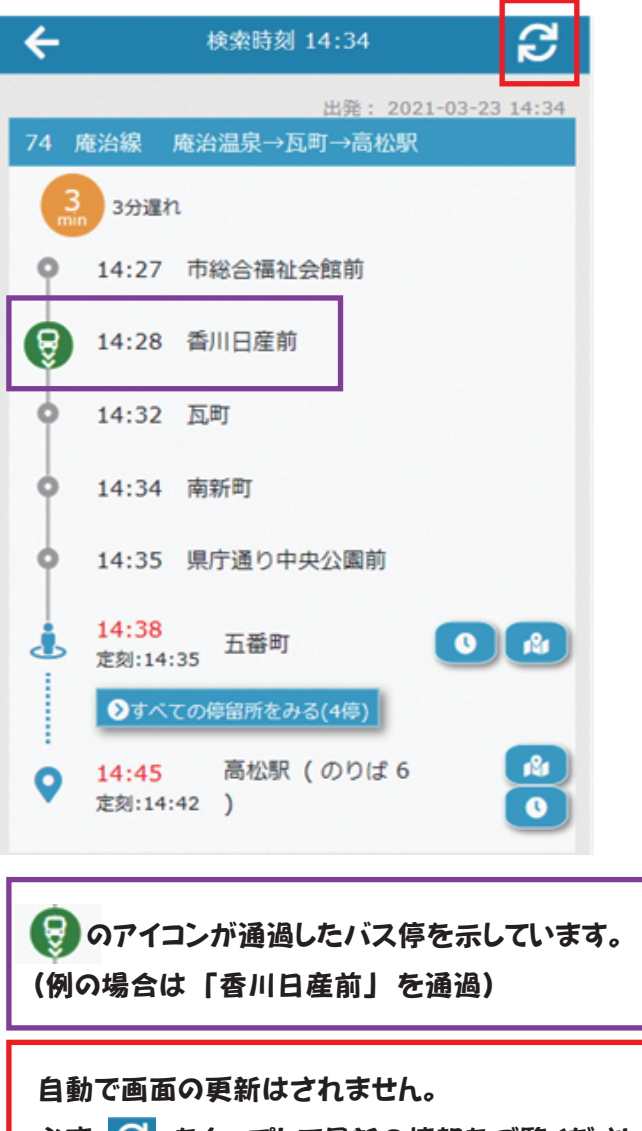

必ず 🔁 をタップして最新の情報をご覧ください。

(15)